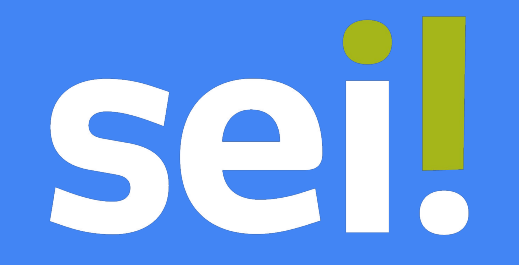

## Acesso Usuário Externo - SEI! Tutorial

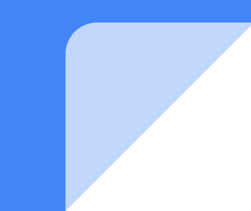

Entre no site do Tribunal Regional Federal da 3ª Região <u>https://www.trf3.jus.br/</u>, clique na aba **"Serviços"**:

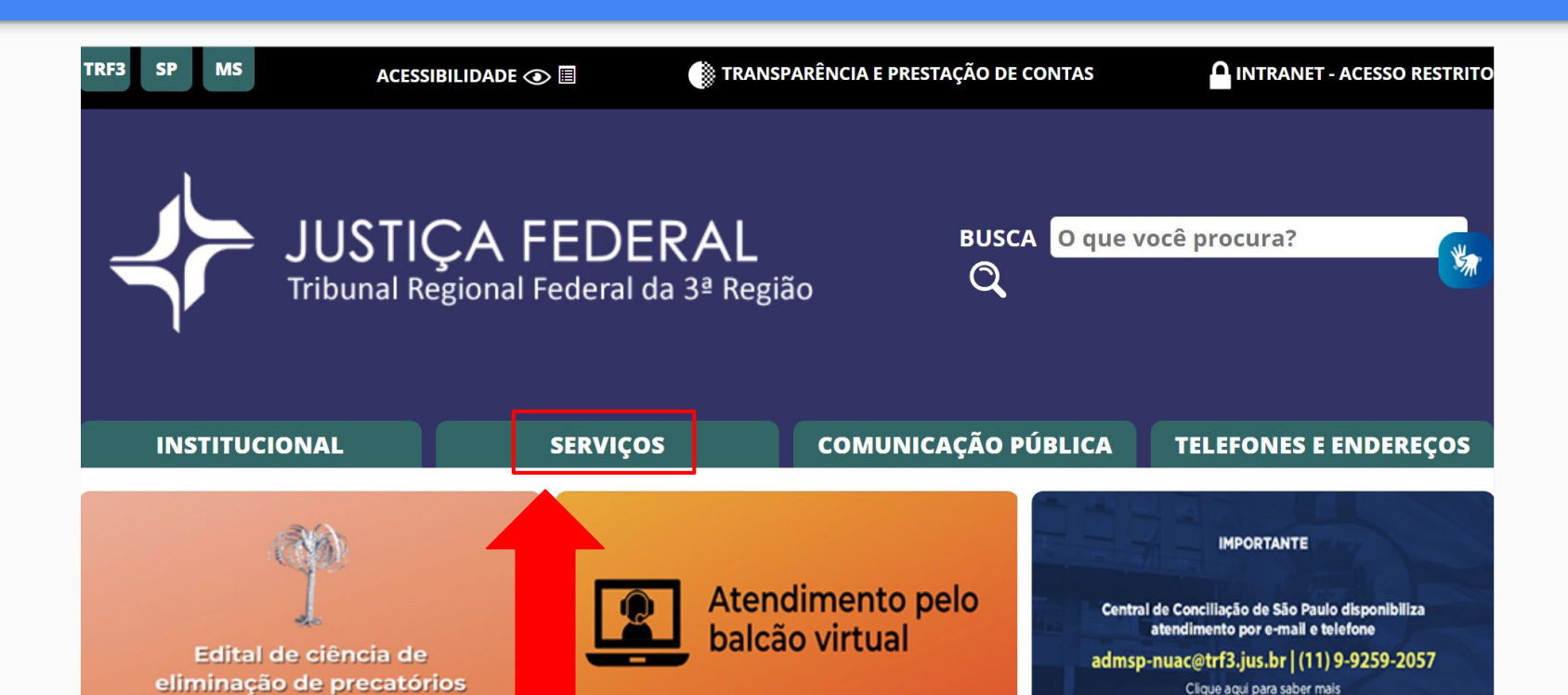

#### Dentro de "GERAIS" clicar em "Sistema Eletrônico de Informações – SEI":

| ,uuores                                                           |                                          |                                                         | стрешениез                                 |
|-------------------------------------------------------------------|------------------------------------------|---------------------------------------------------------|--------------------------------------------|
| isulta processual                                                 | Correção Monetária em Ações<br>Judiciais | Gestão Socioambiental                                   | Governança e Estratégia                    |
| stas/GRU                                                          | Emissão de Certidões                     | Indisponibilidade dos Sistemas<br>Judiciais Eletrônicos | Juízes Federais                            |
| uns Federais e Juizados                                           | Gabinete da Conciliação                  | Laboratório de Inovação do<br>TRF3.ª Região             | Licitações 👘                               |
| ipo de Monitoramento e<br>:alização do Sistema<br>cerário - GMF3R | Jurisdições das Varas e JEFs             | Listagem de Bens para<br>Desfazimento                   | Manuais JEF                                |
| sprudência                                                        | Peticionamento Eletrônico - JEF          | Mapas das Seções e Subseções<br>Judiciárias             | NatJus                                     |
| icionamento para Processos<br>mitando em Meio Físico              | Peticionamento Via Fax                   | Perícias JEF                                            | Pró-Social                                 |
| ntão Eletrônico dos JEFs e<br>mas Recursais                       | Plantão Judiciário                       | Segurança da Informação                                 | Sistema Eletrônico de<br>Informações - SEl |
| catórios                                                          | PJe - Processo Judicial<br>Eletrônico    | Teletrabalho na Justiça Federal<br>da 3ª Região         |                                            |

### Clicar em **"Acesso Externo"** ou em **"Sistema** Eletrônico de Informações - SEI- Acesso Externo":

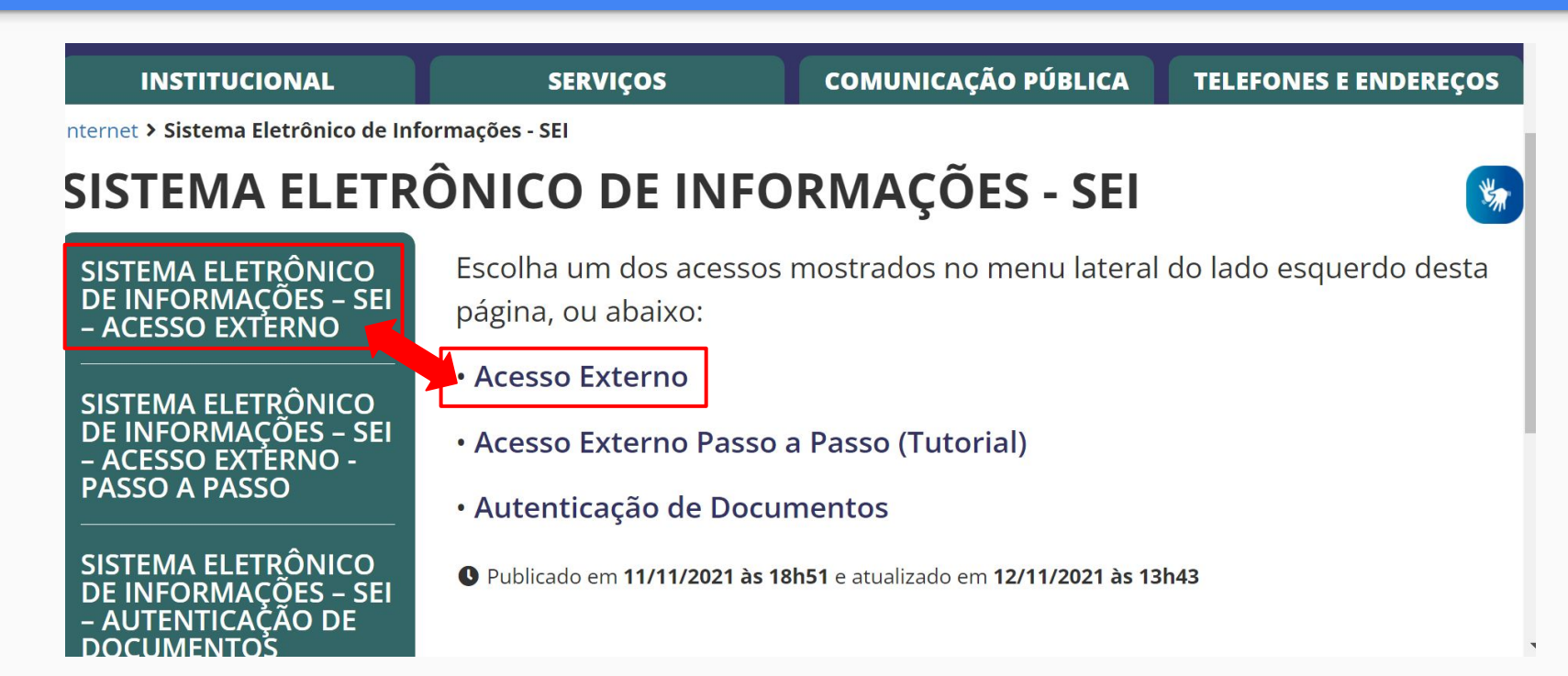

#### Abrirá a página de Acesso para Usuários Externos e então, basta acessar o botão "Clique aqui para se cadastrar":

TRIBUNAL REGIONAL FEDERAL DA 3ª REGIÃO

Sistema Eletrônico de Informações

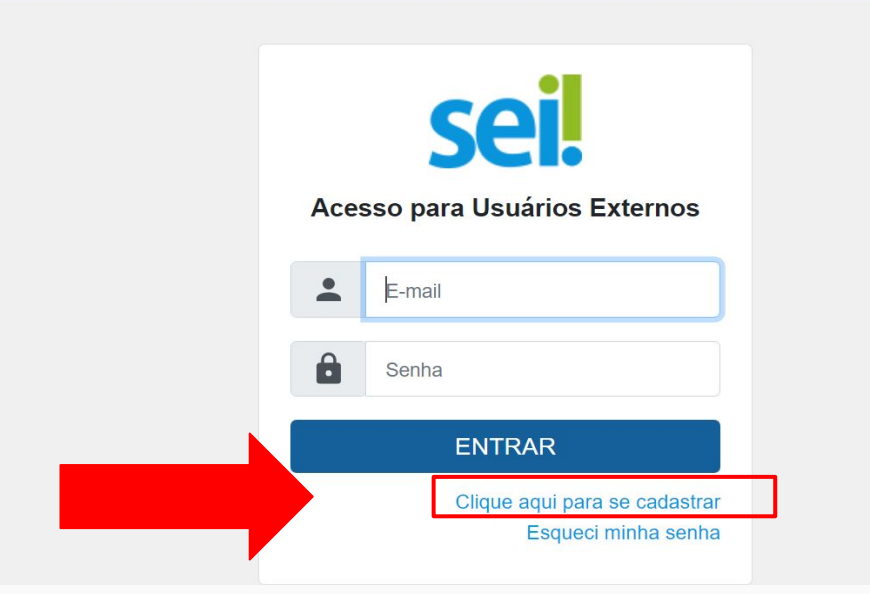

Abrirá a página indicando que o cadastro se destina apenas às pessoas físicas com demandas em processos Administrativos na Instituição, sendo assim, basta acessar o botão: **"Clique aqui para continuar"** 

#### TRIBUNAL REGIONAL FEDERAL DA 3ª REGIÃO

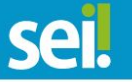

#### Cadastro de Usuário Externo

ATENÇÃO! Cadastro destinado a pessoas físicas que estejam com demandas em PROCESSOS ADMINISTRATIVOS na instituição.

Clique aqui para continuar

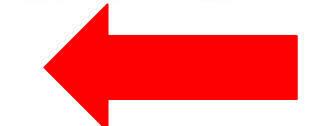

#### Abrirá a página para efetivação do cadastro e criação de senha, tendo a opção de português e da língua inglesa para estrangeiros

| TRIBUNAL REGIONAL FEDERAL DA 3ª                     | REGIÃO                              |                       |
|-----------------------------------------------------|-------------------------------------|-----------------------|
| Cadastro de Usu                                     | iário Externo                       |                       |
| Dados Cadastrais                                    |                                     |                       |
| Nome do Representante:<br>Nome Social do Representa | inte (opcional, identidade de gênei | Estrangeiro           |
| CPF:                                                | RG:                                 | Órgão Expedidor:      |
| Telefone Comercial:                                 | Telefone Celular:                   | Telefone Residencial: |
| Endereço Residencial:                               |                                     |                       |
|                                                     |                                     |                       |

# Guarde bem o e-mail e a senha escolhidos, pois serão utilizados para o acesso externo ao SEI!

| TRIBUNAL REGIONAL FEDERAL | DA 3ª REGIÃO         |               |                    |                             |
|---------------------------|----------------------|---------------|--------------------|-----------------------------|
| COL                       |                      |               |                    |                             |
| <b>JCI</b>                |                      |               |                    |                             |
|                           |                      |               |                    |                             |
|                           |                      |               |                    |                             |
| Endereço Residencial      | :                    |               |                    |                             |
|                           |                      |               |                    |                             |
| Complemento:              |                      |               |                    | Bairro:                     |
| complemento.              |                      |               |                    | James.                      |
|                           |                      |               |                    |                             |
| País:                     | Estado:              | Cidade:       |                    | CEP:                        |
| Brasil 🗸                  | ~                    |               | ~                  |                             |
|                           |                      |               |                    |                             |
| Dados de Autontio         | acão                 |               |                    |                             |
| Dados de Adlentid         | açao                 |               |                    |                             |
| E-mail pessoal:           |                      |               |                    |                             |
| thcperei                  |                      |               |                    |                             |
| Canha (na mínima 0 a      |                      |               |                    |                             |
| Senna (no minimo a ca     | aracteres com letras | ; e numeros); |                    |                             |
|                           |                      |               |                    |                             |
| Confirmar Senha:          |                      |               |                    |                             |
|                           |                      |               |                    |                             |
|                           |                      |               |                    |                             |
|                           |                      |               | Digite o código da | imagem ao lado considerando |
| 6666                      |                      |               | maiúsculas e mini  | isculas                     |
|                           |                      |               |                    |                             |
| Enviar                    | Voltar               |               |                    |                             |
|                           |                      |               |                    |                             |

Após prencher todos os campos em negrito (são obrigatórios) e criar uma senha com 8 caracteres e com pelo menos um número aparecerá a seguinte mensagem:

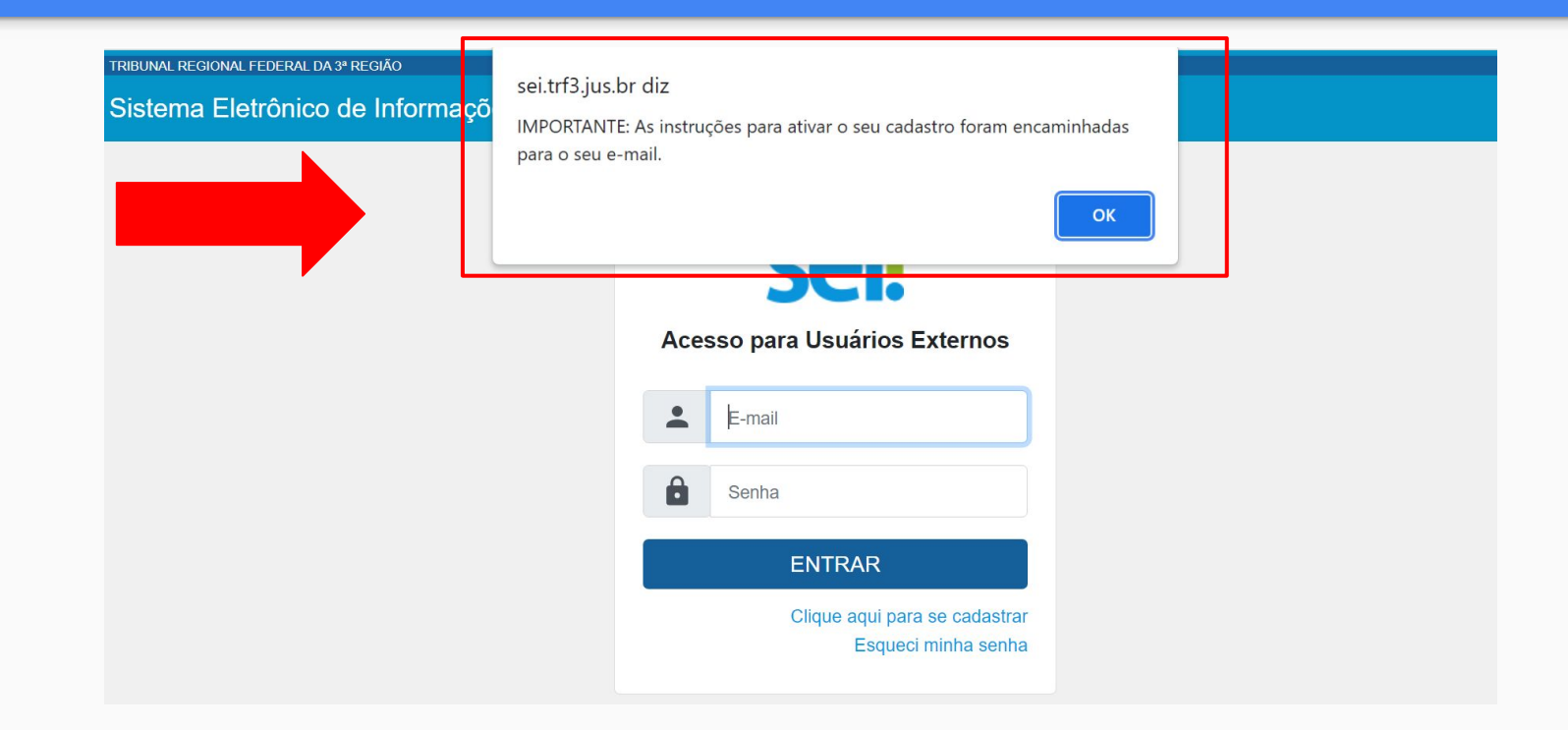

### Após a finalização do cadastro é enviado um e-mail automático com a seguinte solicitação:

Sua solicitação de cadastro como usuário externo no SEI - Sistema Eletrônico de Informações foi recebida em nossa base de dados.

Para ativar seu login, será necessário encaminhar cópia dos seguintes documentos:

- RG
- CPF

- COMPROVANTE DE ENDEREÇO (EM NOME DO USUÁRIO CADASTRADO)

ATENÇÃO: Se o endereço cadastrado pertencer ao cônjuge, é necessário o envio de certidão de casamento.

ATENÇÃO: O e-mail para envio, bem como para obter mais informações, é cadastro sei@trf3.jus.br.

ATENÇÃO: A informação contida nesta mensagem de e-mail, incluindo quaisquer anexos, pode ser confidencial e estar reservada apenas à pessoa ou entidade para a qual foi endereçada. Se você não é o destinatário ou a pessoa responsável por encaminhar esta mensagem ao destinatário, você está, por meio desta, notificado que não deverá rever, retransmitir, imprimir, copiar, usar ou distribuir esta mensagem de e-mail ou quaisquer anexos. Caso você tenha recebido esta mensagem por engano, por favor, contate o remetente imediatamente e apague esta mensagem de seu computador ou de qualquer outro banco de dados.

Tribunal Regional Federal da 3ª Região www.trf3.jus.br

#### Após a conferência dos documentos pelo Setor de Administração do SEI!, o Usuário Externo receberá o seguinte e-mail:

Bem vindo ao SEI! sr.(a) Usuário(a) Externo,

Agora o sr.(a) pode acessar o SEI através do link "Sistema Eletrônico de Informações - SEI - Acesso Externo" que está no site www.trf3.jus.br (dentro de "Serviços"-"Acesso Externo"), onde foi feito o cadastro.

O acesso serve para consultar ou assinar documentos de processos liberados pelo TRF3.

Assim que esses documentos são liberados, o(a) sr.(a) tem acesso automaticamente pelo link (essa liberação é feita pelo setor responsável por cada documento ou processo).

O(A) sr.(a) poderá também assinar com sua senha os que tiverem um ícone com uma caneta do lado direito do documento.

Equipe SEI/TRF3

# A equipe SEI do TRF3 está à disposição via e-mail sei@trf3.jus.br

se!